# HƯỚNG DẪN GỬI ĐƠN ĐĂNG KÝ CẤP THẢ SINH VIÊN TRÊN ỨNG DỤNG PTIT-SLINK

## Bước 1: Mở ứng dụng, chọn dịch vụ 1 cửa / Đơn đề nghị cấp lại, đổi thẻ SV

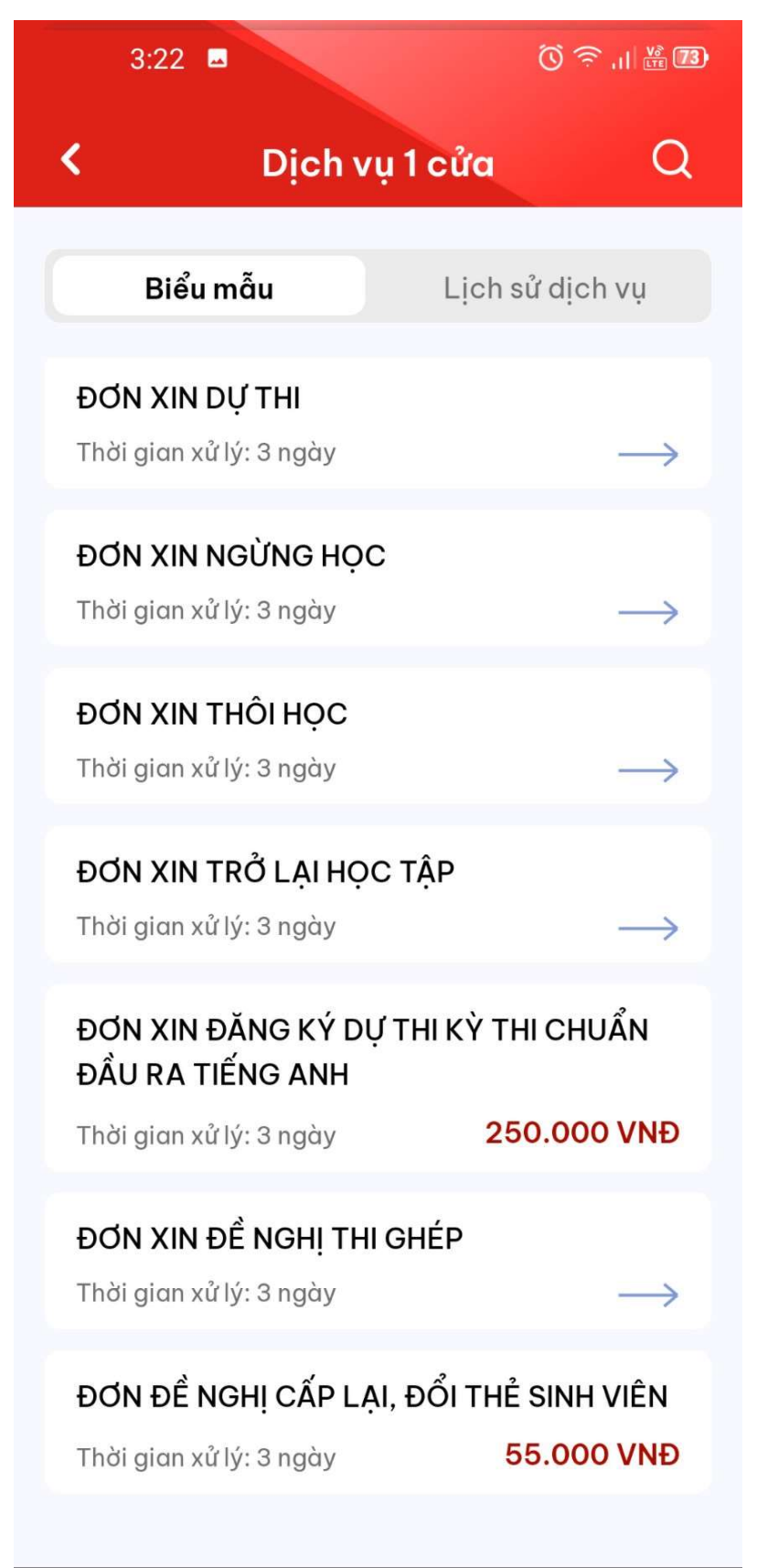

## Bước 2: Chọn "Tiếp tục"

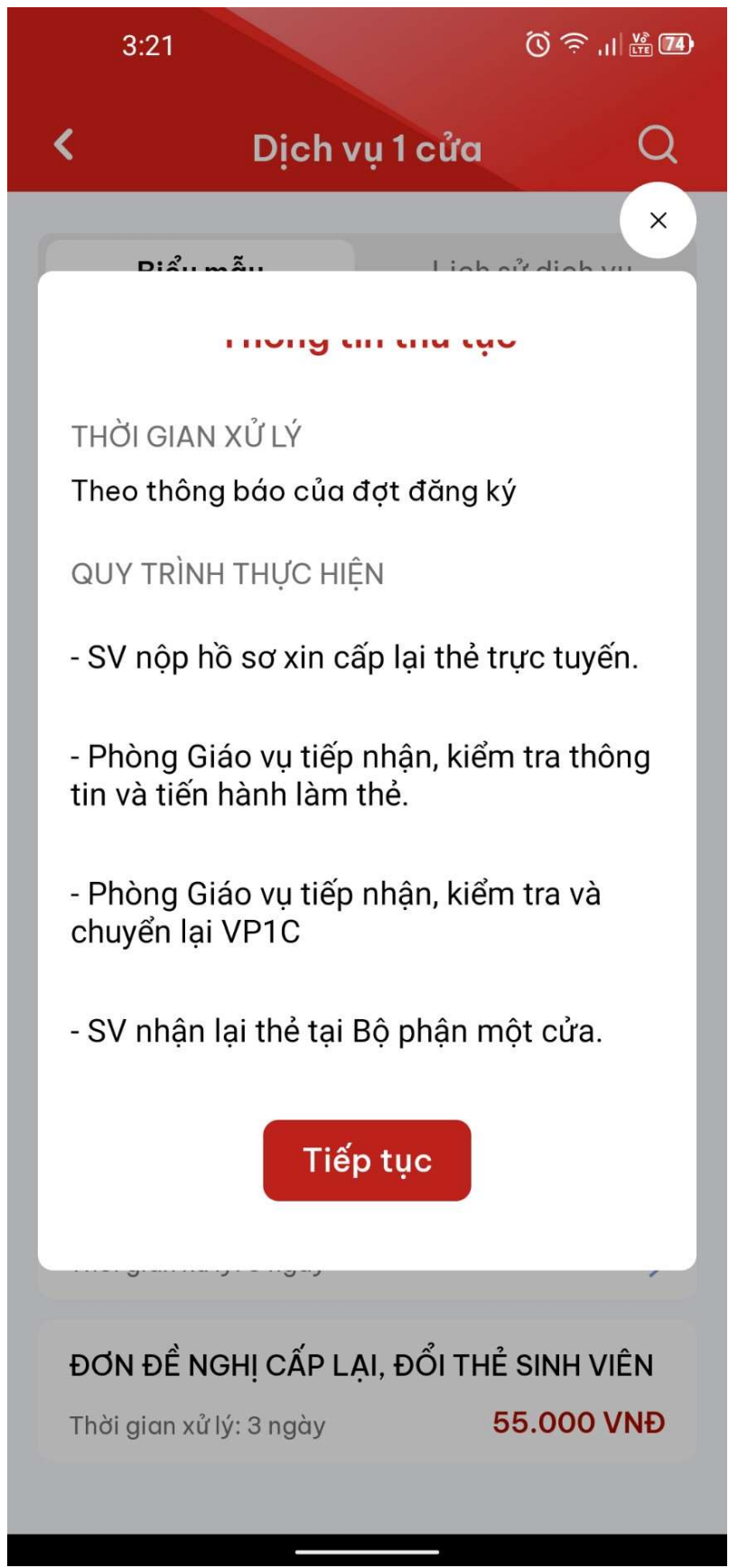

### Bước 3: Nhập đầy đủ thông tin trong đơn / Bấm gửi đơn

#### Lưu ý:

Sinh viên phải chụp ảnh chân dung (ảnh thẻ) như sau:

- Hình màu, kích thước tỷ lệ 3x4, phải có chất lượng tốt (lớn hơn 300dpi), độ phân giải cao
- Chụp trong vòng 6 tháng gần đây
- Chụp trên nền trắng hoặc xanh dương, khuyến khích sử dụng chụp trên nền trắng

- Khuôn mặt trong hình phải chiếm từ 70-80% khung hình, mặt hướng thẳng về phía máy hình, không biểu cảm, mở mắt, không cười, không hở miệng

- Trang phục lịch sự, không đội mũ, áo trùm đầu, không đeo các phụ kiện, như tai nghe, không đeo kính, ngoại trừ trường hợp bất đắc dĩ theo yêu cầu của y tế, nhưng phải nhìn rõ mắt của người trong hình.

- File ảnh chân dung tỉ lệ 3x4, tên file đặt là mã sinh viên, định dạng JPG, JPEG, PNG (ví dụ B21DCCN001.JPG)

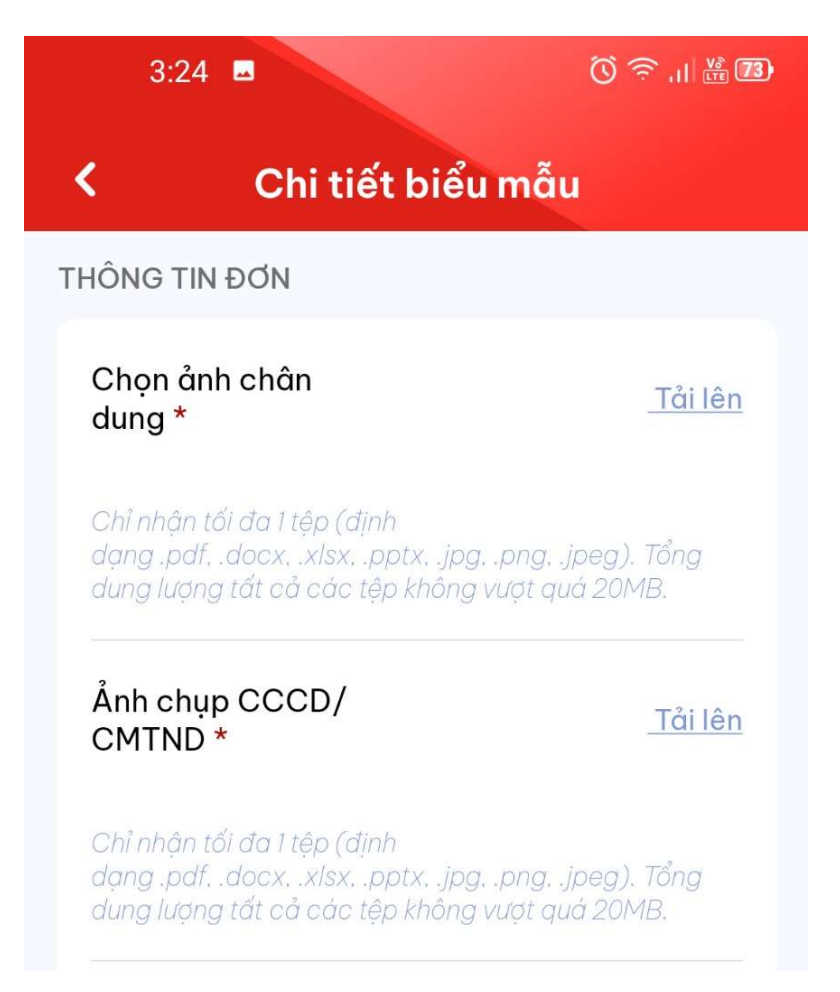

| <ul> <li>✓ Chi tiết biểu mẫu</li> <li>dung lượng tất có các tệp không vượt quá 20MB.</li> <li>Mơi sinh *</li> <li>Tỉnh/TP * Thành phố Hà Nội ✓</li> <li>Điện thoại (nếu o9012345¢</li> <li>Lý do xin cấp lại/đổi lại *</li> <li>Em bị mất thẻ SV</li> </ul> |
|----------------------------------------------------------------------------------------------------|
| dung lượng tất cả các tệp không vượt quá 20MB.<br>Nơi sinh *<br>Tỉnh/TP * Thành phố Hà Nội ✓<br>Điện thoại (nếu<br>có) 090123456<br>Lý do xin cấp lại/đổi lại *<br>Em bị mất thẻ SV                                                                         |
| Nơi sinh *<br>Tỉnh/TP * Thành phố Hà Nội ✓<br>Điện thoại (nếu<br>có) 09012345¢<br>Lý do xin cấp lại/đổi lại *<br>Em bị mất thẻ SV                                                                                                    |
| Tỉnh/TP * Thành phố Hà Nội ✔<br>Điện thoại (nếu<br>có) 09012345¢<br>Lý do xin cấp lại/đổi lại *<br>Em bị mất thẻ SV                                                                                                    |
| Điện thoại (nếu<br>có)<br>Lý do xin cấp lại/đổi lại *<br>Em bị mất thẻ SV                                                                                                    |
| Lý do xin cấp lại/đổi lại *<br>Em bị mất thẻ SV                                                                                                    |
| Em bị mất thẻ SV                                                                                                    |
|                                                                                                    |
| Phương thức nhận đơn *                                                                                                    |
| O Nhận tại trường                                                                                                    |
| LÊ PHÍ                                                                                                    |
| Lệ phí sử dụng dịch vụ này là 55.000 VND                                                                                                    |
|                                                                                                    |
| Tôi xin xác nhận nội dung trong đơn là<br>đúng sự thật!                                                                                                    |
| Gửi đơn                                                                                                    |

## Bước 4: Thực hiện thanh toán

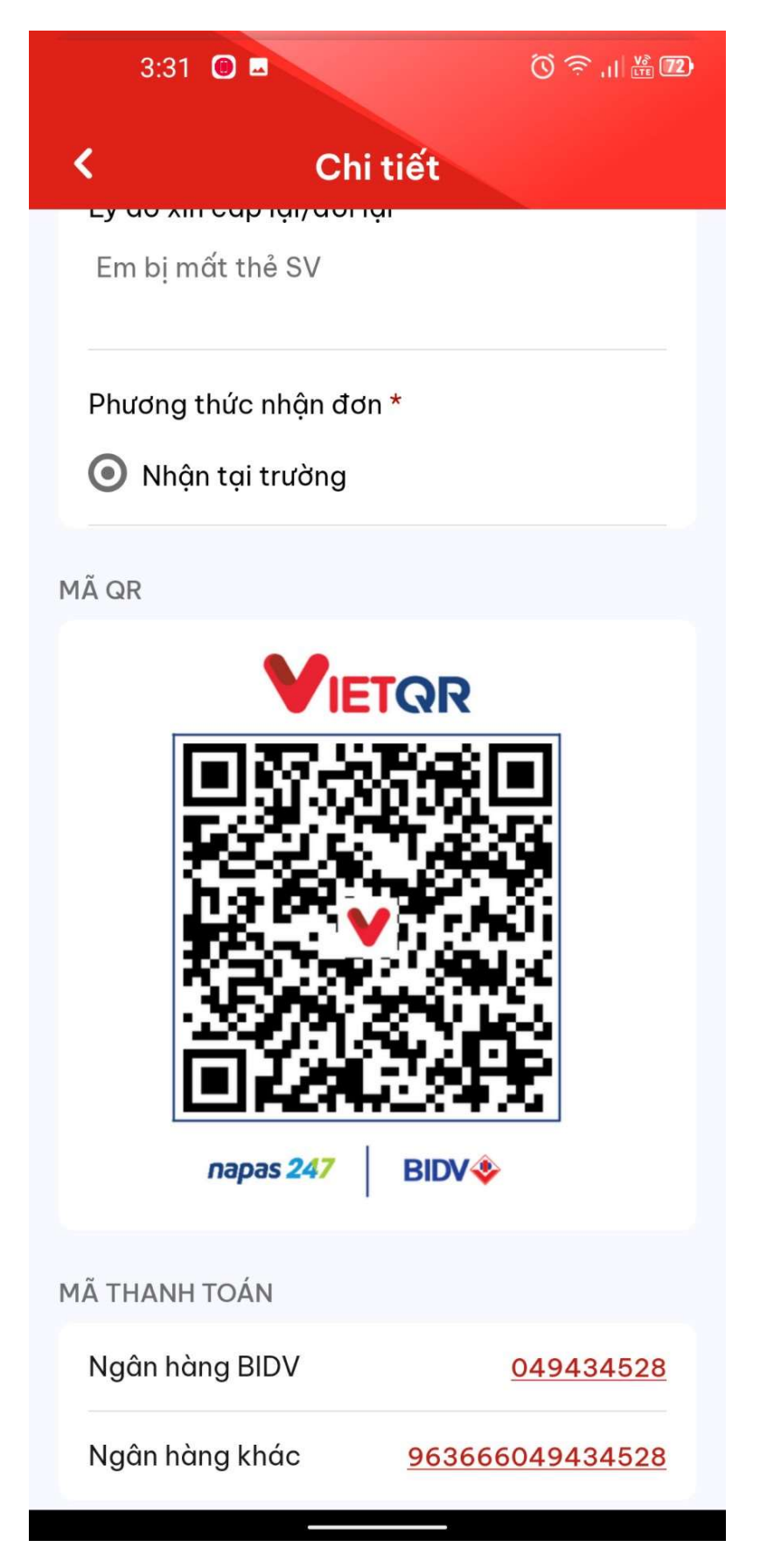